2024/04/27 06:43

PAX

3 🜲

navigating with arrows

(which result PAX names disappear from the filter).

If you again increase PAX number - Leon will bring the same PAX names to the filter.

PAX will not be brought back to the list if you reduced the number and saved changes

From: https://wiki.leonsoftware.com/ - Leonsoftware Wiki

Permanent link: https://wiki.leonsoftware.com/updates/schedule-we-have-re-arranged-changing-number-of-pax-when-editing-the-flight

Last update: 2017/01/12 12:59

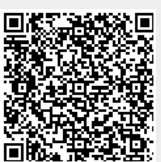